# DAR BILLING, INVENTORY, AND ORDERING SYSTEM

# **Role Identification and Responsibilities**

**Principal Investigator:** The PI is responsible for the initial set up of CFOAP information for each protocol, or at minimum, assigning a financial proxy to do that for them.

The PI also is responsible for assigning financial proxy/account managers and senior project personnel.

**Financial Proxy:** Person(s) responsible for managing CFOAP's used in conjunction with a PI's protocol(s); this person(s) has access to a simplified account summary page.

**Account Manager:** Person(s) responsible for reviewing charges made against a CFOAP related to a PI's protocol; this person(s) has access to a specific account manager report page.

**Senior Project Personnel:** Person(s) on protocol that is able to submit amendments, submit animal request forms and add/remove project personnel from a PI's protocol. They can also access charge information from the animal management screen.

**Project Personnel:** Person(s) listed on a protocol that will only have access to review information associated with a PI's protocol. They are allowed to submit animal request forms and enter breeding information. They can also access charge information from the animal management screen.

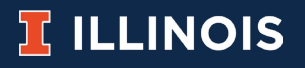

#### Guide to Adding CFOAPs—For Principal Investigators

1. Go to Accounts & Summaries:

https://iacuc-protocols.research.illinois.edu/DAR/Dashboard.aspx

a. Accounts & Summaries can only be accessed by a PI. If you want someone else to enter your CFOAP information, you will need to designate them as a Financial Proxy (Step 3).

- 2. Select the "Payment Accounts" Tab
- 3. (Optional) Add Proxies to the "Financial Proxies" table.

a. Proxies will automatically receive a link to a site where they can manage CFOP's on your behalf.

- 4. Add CFOP's to the "Account Manager" table
  - a. Click the "Add" button at the upper right corner of the table.
  - b. Enter the CFOP.
  - c. Add a description to help with identifying it later.
  - d. Add an Account Manager
  - e. Click the "Save" button
- 5. Add Payment Accounts for each of your Protocols
  - a. Click the "Add" button at the upper right corner of the table.
  - b. Select the Protocol from the dropdown list.
  - c. Click the "Add" button at the upper right corner of the "CFOAPs" table.
  - d. Select the CFOP from the dropdown list.
  - e. Adjust the Percentage value, if needed.
  - f. Click the "Update" button.
  - g. If splitting charges between multiple CFOAPs, repeat steps a f as needed.
  - h. Click the "Save" button

|                                           | IA                                     | CUC Online Proto           | ocols                              |                   |
|-------------------------------------------|----------------------------------------|----------------------------|------------------------------------|-------------------|
|                                           | Admin Dashboard Accounts & Sum         | naries Protoculs Personnel | Compliance Online Training Logarit |                   |
| Accounts & Summaries                      |                                        |                            |                                    |                   |
| aynest Accurts Cage Courts Per Dens Other | Darges Personnel Campbance Orders Same | ary Transfers Summary      |                                    |                   |
| Financial Providers Enter Name or Nettil  |                                        |                            |                                    |                   |
| Name                                      | 6mail                                  |                            | PTODA                              |                   |
|                                           |                                        | tes resenced thoses        |                                    | i i               |
| Account Manager                           |                                        |                            |                                    | 4 Add Show hadden |
| value croma                               | Desurgation                            |                            | Account Manager                    |                   |
|                                           |                                        | No CEOPALS                 |                                    | 2                 |
|                                           |                                        |                            |                                    |                   |
|                                           |                                        |                            |                                    |                   |
|                                           |                                        |                            |                                    |                   |
|                                           |                                        |                            |                                    |                   |
|                                           |                                        |                            |                                    |                   |

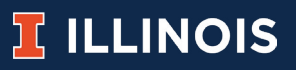

#### **Guide to Adding CFOAPs—For Financial Proxies**

 Go to the Financial Proxy Page: <u>https://dar.research.illinois.edu/financialproxy/default.aspx</u>
From the dropdown in the upper right, select the Principal Investigator you are managing accounts for.

- 3. Add CFOP's to the "Account Manager" table
  - a. Click the "Add" button at the upper right corner of the table.
  - b. Enter the CFOP.
  - c. Add a description to help with identifying it later.
  - d. Add an Account Manager
  - e. Click the "Submit" button
- 4. Add Payment Accounts for each of their Protocols
  - a. Click the "Add" button at the upper right corner of the table.
  - b. Select the Protocol from the dropdown list.
  - c. Click the "Add" button at the upper right corner of the "CFOAPs" table.
  - d. Select the CFOP from the dropdown list.
  - e. Adjust the Percentage value, if needed.
  - f. Click the "Update" button.
  - g. If splitting charges between multiple CFOAPs, repeat steps a f as needed.
  - h. Click the "Submit" button

| Construction of the second second sec |                                                                                                    |                                      | - 0 ×                                 |
|----------------------------------------------------------------------------------------------------|----------------------------------------------------------------------------------------------------|--------------------------------------|---------------------------------------|
| E Neb Development 🔒 Enstewarten 🔒 DVCK 🔒 Unit ju                                                                                                    | resolution 👔 Sectivals 🔋 Familie SI 📒 SQL 📑 Blace 🧵 Division of Asimal Pic. 🙀 Horea - SQL Sector 1 | 🔒 Regulations 📱 Task Managar ( Canco |                                       |
| I DAR APPLICATION                                                                                                    |                                                                                                    |                                      | 은 Kenpernik Percy 🛩                   |
| FINANCIAL PROXY                                                                                                    |                                                                                                    | 2                                    | anaee accounts for<br>Brosco, Michael |
| Account Manager                                                                                                    |                                                                                                    |                                      | 3 Add Show Inactive                   |
| Valid CFORML                                                                                                    | Description                                                                                        | Account Manager                      |                                       |
| No 1-000000-000000-JACCT)-000000                                                                                                    | This description can be used as a reminiter for you and your team.                                 | Percy, Bergamin                      | Edit Descrivate                       |
| Fayment Accounts                                                                                                    |                                                                                                    |                                      | 4 Add Remove AE                       |
| 1004M                                                                                                    |                                                                                                    |                                      | A Non-Hellowerka                      |
| + Default                                                                                                    |                                                                                                    |                                      | Edit Delete                           |
| 1-000000-000000-9ACCT)-000000-                                                                                                    |                                                                                                    |                                      | 130.00 N                              |
|                                                                                                    |                                                                                                    |                                      |                                       |
| ©2018 University of Illinois Board of Trustees   Privacy Notice                                                                                                    |                                                                                                    |                                      |                                       |

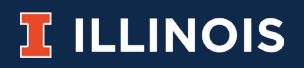

## **Guide for Account Managers**

1. Go to the Account Managers Report page: <u>https://dar.research.illinois.edu/BudgetOfficer/default.aspx</u>

2. Use the parameters to create the report you want.

a. Note: The initial report is all the charges you can see from the previous month. 3. (Optional) Export the report to Excel with the "Excel" button.

## **Guide to Accessing Animal Management**

*Note:* Many features are available from the Animal Management screen, including animal usage numbers, animal procurements, cage count/per diems data, and breeding/ client-owned reporting. It is accessible by all members of a protocol.

1. Go to the Protocols page: <u>https://iacuc-protocols.research.illinois.edu/Default.aspx</u>

- 2. Find the protocol you are working on.
- 3. Click Manage Animals.

a. Note: Animal Management is only available for approved protocols.

## **Guide to Ordering Animals**

1. Go to Animal Management for the protocol you want to order animals for.

- 2. Go to the Animals Orders tab.
- 3. Click Create New Order.
- 4. Fill out the form.
- a. *Note:* fields marked with a red \* are required.
- 5. Click Next.
- 6. Add the CFOAP(s) that will be billed for this order.
  - a. Click Add.
  - b. Select CFOAP and Percentage.
  - c. Click Update.
  - d. Repeat steps a c if using multiple CFOAPs.

e. *Note:* If your CFOAP isn't listed, the PI/Financial Proxy must first add it on the Accounts & Summaries page.

7. Click Place Order.

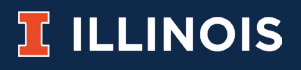

## **Guide to Transferring Animals**

*Note:* It is always the receiving protocol that fills out an Animal Transfer Request.

1. Go to Animal Management for the protocol you want to transfer animals to.

- 2. Go to the Animals Transfers tab.
- 3. Click Create New Transfer.
- 4. Fill out the form.
  - a. Note: fields marked with a red \* are required.
- 5. Click Request Transfer.

#### Guide to Entering Breeding/Client-Owned Numbers

*Note:* These records can be entered at whatever frequency suits you best, but you will be notified if you go more than three months without entering anything.

- 1. Go to Animal Management for the protocol you are recording numbers for.
- 2. Go to the Breeding or Client-Owned tab.
- 3. Click Add
- 4. Fill out the form.
  - a. Note: Comments are optional and strictly for your benefit.
- 5. Click Submit.

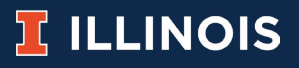